# ALASKA 4-H ENROLLMENT IN ZSUITE

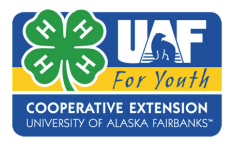

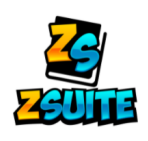

## NEW FAMILY PROFILE

After October 1st of each year, go to https://4h.zsuite.org

- to enroll 1. Fill in the required fields
  - 2. Click SIGN UP
  - 3. Create a PIN
  - 4. Select Alaska and your home District

5. Click LET'S GO

### <u>Adding 4-H Members</u>

You are now on the **Dashboard** tab

- 1. To add a household member, select HOUSEHOLD MEMBERS from the left side dashboard
- 2. On the next screen, select **+HOUSEHOLD MEMBER**
- 3. Decide whether you are first enrolling an adult volunteer or a club member
- 4. Fill in the required fields for your enrollee information, sign waivers, and **+ CLUB** and **+PROJECT**
- 5. Finish by clicking **SUBMIT**

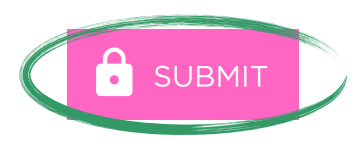

| Alaska 4-H Change Makers      |                 |
|-------------------------------|-----------------|
| District: Southeast District  |                 |
| ×                             |                 |
|                               |                 |
| Projects:                     |                 |
| CIVIC ENGAGEMENT/GLOBAL EDUCA | TION (1st year) |
|                               |                 |
| + ADD PROJECT                 |                 |

#### **Adult Volunteers**

If you, as the primary account holder in zsuites, wishes to also be an adult volunteer, please change your roll to "adult volunteer" and enroll as such!

You will return to the HOUSEHOLD MEMBERS screen. The member you added should appear on the list along with yourself. Repeat this process for the other members of your household that want to enroll in 4-H.

#### ONCE SUBMITTED, YOUR ENROLLMENT WILL CHANGE FROM INACTIVE TO PENDING PAYMENT. ONCE YOUR ANNUAL DUES ARE PAID (CREDIT CARD, CHECK, OR CASH), YOUR ENROLLMENT CHANGES TO PENDING APPROVAL. ONCE PAYMENT IS RECEIVED, THE EXTENSION OFFICE WILL MOVE YOUR ENROLLMENT TO ACTIVE.

The University of Alaska Fairbanks is accredited by the Northwest Commission on Colleges and Universities. UAF is an AA/EO employer and educational institution and prohibits illegal discrimination against any individual. Learn more about UA's notice of nondiscrimination: www.alaska.edu/nondiscrimination